## 壹、常見應用範例

### 一、 何時需要填寫災害整備呢?

Q1:請問何時需要填寫災害整備呢?

A1:當教育部發佈重大災害時如颱風,即可填寫貴校

是否有無完成防災整備。(如下圖)

| R. Comp.                   |                      |          |                                  |                 |                          | 校安即時通<br>Click Hare | 表報作業<br>Cick Here | 83         | 催限管理<br>Click Here |
|----------------------------|----------------------|----------|----------------------------------|-----------------|--------------------------|---------------------|-------------------|------------|--------------------|
| 学校: 尚中<br>alice            | 校安簡介                 |          | 最新公告                             | 相關法規            | 下載專區                     | 相關連結                |                   | 研習活動       |                    |
| <u>5000</u><br>緊急聯絡人       | 新增天然                 | 災害整備回報   | 系統                               | 教育部校安中心寶訊網 > 表≢ | 8.作業 > 天然災害整備回報          | 条统 > 新增天然災害整備回報券    | ÚT.               |            |                    |
| 机磁波制 动行体形演用                |                      |          |                                  |                 |                          |                     |                   |            |                    |
| 和項目科 報刊指示過单                |                      |          |                                  |                 |                          |                     |                   |            |                    |
| 新增大然災害整備回報                 |                      |          |                                  |                 |                          |                     |                   |            |                    |
| ● 懸市:                      | 新北市                  | ◎ 校名:    | 着中                               | ○ 通報學制:         | <ul> <li>● ■+</li> </ul> |                     |                   |            |                    |
| ◎ 填報人姓名:                   | alice                | ◎ 辦公室電話: | <b>0</b> 2-22222227              | ○ 手機電話:         |                          |                     |                   |            |                    |
| 一、諸關書校對本次天然災害是否已           | !完成防災準備?             |          |                                  |                 |                          |                     |                   |            |                    |
| ■災名稱: <b>海莉脳風</b>          | ~                    |          |                                  |                 |                          |                     |                   |            |                    |
| 風災資訊: 顯示最新的風災項目 ④          | ) 己完成 () 尚未完)        | a )      |                                  |                 |                          |                     |                   |            |                    |
| -                          |                      |          |                                  | 回上一步 確認         |                          |                     |                   |            |                    |
|                            |                      |          |                                  |                 |                          |                     |                   |            |                    |
|                            |                      |          |                                  |                 |                          |                     |                   |            |                    |
|                            |                      |          | 【陽私権宣告                           | 】【資訊安全宣告】【無障礙新  | 明]                       |                     |                   |            |                    |
| <b>校</b> 安中心地址:(100-50)台北; | 书忠孝寅路1段172號4         | (读 傳真:(  | <b>3</b> (02)3343-7920 × 3343-78 | 63              |                          |                     | 谢管人次·17           | 1761月前線上人  | 新·5 (44            |
| 論詞專線下載 服務信箱                | : service@cityinfo.c | om.tw    |                                  |                 |                          |                     |                   | 「新日期」2014」 | 07/10              |

二、 該如何填寫災害整備呢?

Q2:請問何時需要填寫災害整備呢?

A2:請依照下列方法步驟操作。

 請先登入校安網頁,在登入區輸入帳號及密碼並 按下登入(如下圖)。

| 教育部校園                                                                                                    | 安全暨災害防救通                                                           | 服處理中心資                                                                            | 訊網                                                                                                    | 四位于 授琴    |                                        | 曲 劉斯提克    |
|----------------------------------------------------------------------------------------------------|--------------------------------------------------------------------|-----------------------------------------------------------------------------------|----------------------------------------------------------------------------------------------------|-----------|----------------------------------------|-----------|
|                                                                                                    | Menort Center                                                      |                                                                                   |                                                                                                    |           |                                        |           |
| the care ships                                                                                                   |                                                                    |                                                                                   |                                                                                                    |           |                                        |           |
| ●系統登入Login                                                                                                    | 100 M (20                                                          |                                                                                   |                                                                                                    |           |                                        | 1 Throade |
| 88 :                                                                                                    |                                                                    |                                                                                   |                                                                                                    | <b>11</b> |                                        |           |
| 志記容碼 登入                                                                                                    |                                                                    |                                                                                   | 1                                                                                                    | 百車刀       |                                        |           |
|                                                                                                    |                                                                    |                                                                                   |                                                                                                    |           |                                        |           |
| MENU LIST                                                                                                    |                                                                    |                                                                                   | Echinacea Cam                                                                                                    | paign     |                                        |           |
| MENU LIST<br>導覽選單                                                                                                |                                                                    | • • • • • •                                                                       | Echinacea Cam                                                                                                    | paign     |                                        |           |
| MENU LIST<br>導覽選單<br>● 校安崩介                                                                                      | 最新公告                                                               | • • • • • •                                                                       | Echinacea Cam                                                                                                    | paign     |                                        |           |
| MENU UST<br>導覽提單<br>や校安簡介<br>や校安人力<br>を表示の告                                                                      | 最新公告日期                                                             | ● ● ● ● ● ●                                                                       | Echinacea Cam<br><sup>在面</sup>                                                                                                | paign     | 承辦人                                    |           |
| MERULUST<br>響覽透理<br>・ 校安着介<br>・ 校安人力<br>・ 最新公告<br>・ 相關法規                                                         | 最新公告<br>日週<br>2014/01/06                                           | ••••••<br>预别<br>重要公告                                                              | E c h i n a c e a C a m<br>概题<br>最新消息公佈 跨年元旦安全注意事項                                                                            | paign     | 承辦人長修文                                 |           |
| <ul> <li>MENULIST</li> <li>導覽通單</li> <li>校安備介</li> <li>校安人力</li> <li>最新公告</li> <li>相關法規</li> <li>下断曲面</li> </ul> | 最新公告<br>日間<br>2014/01/06<br>2014/01/02                             | 預別           重要公告           不重要公告                                                 | E c h i n a c e a C a m<br>信章<br>最新消息公佑 跨年元旦安全注意事項<br>著範假期通知                                                                  | paign     | 承辦人<br>男修文<br>男修文                      |           |
| MRW145<br>導動換量<br>・ 校安施介<br>・ 校安人力<br>・ 最新公告<br>・ 相關法規<br>・ 下載専問<br>・ 可期換益                                       | 最新公告<br>日間<br>2014/01/06<br>2014/01/02<br>2014/01/02               | 預別           重要公告           重要公告           重要公告                                   | Echinacea Cam<br>使器<br>最新消息公佈跨年元旦安全注意事項<br>著範假期通知<br>公告測試最新消息test                                                             | paign     | <b>泉樹人</b><br>美修文<br>美修文<br>美修文<br>美術文 |           |
| NEWLIST<br>導度授軍<br>の 校安総介<br>の 校安人力<br>の 最新公告<br>の 相關法規<br>の 下載専問<br>の 相關議結                                      | 最新公告<br>日間<br>2014/01/06<br>2014/01/02<br>2014/01/02<br>2013/12/12 | 第33           重要公告           不重要公告           重要公告           不重要公告           不重要公告 | E c h i n a c e a C a m           修理           截新鴻皇公佈跨年元旦安全注意事項           春範假期通知           公告期試最新鴻園test           test 123456 | paign     | 泉樹人<br>奥修文<br>奥修文<br>奥修文<br>奥修文<br>奥修文 |           |

### 2. 登入後請點選表報作業(如下圖)。

| 1. 1. 1. 1. 1. 1. 1. 1. 1. 1. 1. 1. 1. 1 |                              |                        |              | 登入倒數計時:19分56秒 | 請輸入關鍵字             | 投發 合 回首百   | ( & 意見信箱 山 網站導覽 |                |
|------------------------------------------|------------------------------|------------------------|--------------|---------------|--------------------|------------|-----------------|----------------|
| <b>入</b> 教育部校園3                          | 2全暨災害防救通報處3                  | 理中心資訊                  | 網            |               |                    |            |                 |                |
| A States                                 | eport Center                 |                        |              |               |                    |            |                 | Ser.           |
| Berthat                                  |                              |                        |              |               | _                  |            |                 | and the second |
| Et .                                     |                              |                        |              |               | 校安即的<br>Click Here | 通<br>Diak  | 作業<br>Here      |                |
| 學校:<br>全世                                |                              |                        |              |               |                    |            |                 |                |
| <u>onco</u><br>◎ 繁急聯絡人                   |                              |                        |              |               | -190:              | Fh         |                 |                |
|                                          |                              |                        | ~ 業          | 538#11        | :3甲                | <b>₽/ </b> |                 |                |
| MENU LIST<br>灣管潤單                        |                              |                        | E c I        | ninacea       | Campa              | ian        |                 |                |
| • 校安崩介                                   | •                            | 0000                   |              |               |                    |            |                 |                |
| • 校安人力                                   |                              | E 1 w + 1 + +7 ++ 00 0 |              |               |                    |            |                 |                |
| • 最新公告                                   | ※1(模盤制線)103年1月7日/設地度<br>無災損? | そ】 向木県報 / 謫向力          | ◎有○無         | 送出            |                    |            |                 |                |
| • 相關法證                                   | ※【海莉颱風】 尚未填報,論問是語            | 否有無災損 ?                | 〇有〇無         | 送出            |                    |            |                 |                |
| • 下載車區                                   | 最新公告 電                       | 子公告欄                   |              |               |                    |            |                 |                |
| 0 相關法社                                   | 日期                           | 類別                     | 棲願           |               |                    |            | 承辦人             |                |
| 0 741 399 397 8th                        | 2014/01/06                   | 重要公告                   | 最新消息公佈 跨年元旦9 | 安全注意事項        |                    |            | 吳修文             |                |
|                                          | 2014/01/02                   | 不重要公告                  | 春節假期通知       |               |                    |            | 吳修文             |                |
| TAQ                                      | 2014/01/02                   | 重要公告                   | 公告測試最新消息test |               |                    |            | 吳修文             |                |

| 3. 請點選「大然災害整備回報」(如卜 | •圖) | 0 |
|---------------------|-----|---|
|---------------------|-----|---|

|                                                                                                    | 教育部校園安全醫                                                                                                    | 災害防救通報處理中心資訊網                                              | II. A BURGHT AT | . 157,558 |            |                |                    |
|----------------------------------------------------------------------------------------------------|----------------------------------------------------------------------------------------------------|------------------------------------------------------------|-----------------|-----------|------------|----------------|--------------------|
| <complex-block>         All       All       <td< th=""><th>TAKE THE REAL PROPERTY CER</th><th>nter</th><th></th><th></th><th></th><th></th><th></th></td<></complex-block>                                                                                                    | TAKE THE REAL PROPERTY CER                                                                                                    | nter                                                       |                 |           |            |                |                    |
| Control       Control       Contro       Control       Control                                                                                                    | A CONTRACT OF                                                                                                    |                                                            |                 |           |            | -              |                    |
| 社会       日本       日本       <                                                                                                    | and the second second sec |                                                            |                 |           | 安即時通       | 表報作業           | 權限管理<br>Clock Hore |
| 加速         加速         加速         加速         加速         加速         加速         加速         1000000000000000000000000000000000000                                                                                                    | 単校 高中 一部市                                                                                                    | 交安蘭介 最新公告 相關                                               | 1法担             | 下蛙車區      | 相關連結       | 研習活動           |                    |
| Aceba (1)     教育学校会会 (1)       変化作業     教育学校会会 (1)       京都作業     金融       本株式 (1)     小       東京 (1)     小       「「「「」」」」」」」」」」」」」」」」」」」」」」」」」」」」」」」」」                                                                                                    | alice                                                                                                    |                                                            |                 | 1         |            |                | 4                  |
| 表紹作案管理專題            東京 (金田)                                                                                                    | 緊急聯絡人 教                                                                                                    | <b>夏報作業</b>                                                | 教商部校安中心資訊網 > 表報 | 作業        |            |                |                    |
| 東北道:       金松三 ✓         東北道:       金松三 ✓         東湖:       大島北京都         東湖:       丁ン         東湖:       丁ン         東湖:       丁ン         東湖:       丁ン         東湖:       丁ン         東湖:       丁ン         東湖:       丁ン         東山:       丁ン         東山:       丁ン         東山:       丁ン         東山:       丁ン         東山:       丁ン         東山:       丁ン         東山:       丁ン         東山:       丁ン         東山:       丁ン         東山:       丁ン         東山:       丁ン         東山:       丁ン         東山:       丁ン         東山:       丁ン         丁ン       丁ン         丁ン       丁ン         丁ン       丁ン         東田:       丁ン         丁ン       丁ン         丁ン       丁ン         丁ン       丁ン         丁ン       丁ン         丁ン       丁ン         丁ン       丁ン         丁ン       丁ン         丁ン       丁ン                                                                                                    | + 10 / L M AP TO + TO                                                                                                    |                                                            |                 |           |            |                |                    |
| ●<         ●         ●           素額作業 一覧表         一         一         一         一         一         一         一         一         一         一         一         一         日         日 <td< td=""><td>衣職作業官理學區</td><td></td><td></td><td></td><td></td><td></td><td></td></td<>                                                                                                    | 衣職作業官理學區                                                                                                    |                                                            |                 |           |            |                |                    |
| 통해         7.6.6.2.6%         표표           NB         7.6.6.2.6%         표표           NB         1.0.7.9.0.5.2.6.4.6.6.4.4.4.4.6.4.4.4.4.4.6.6.6.4.4.4.4.4.4.4.6.6.6.4.4.4.4.4.4.4.4.4.4.4.4.4.4.4.4.4.4.4.4                                                                                                    | 收积运津 · 王即 💙                                                                                                    |                                                            |                 |           |            |                |                    |
| 文체         子 ム社 名 책         個社           N 전 전 주 오 책         H7N9/10 적 전 역 변용 약 지 않는 것을 이 소 수 부 속 표 할 수 있다. 지 않는 것을 여 수 있다. 지 않는 것을 수 있다. 지 않는 것을 수 있다. 지 않고 않고 않고 않고 않고 않고 않고 않                                                                                                    | 事权作业                                                                                                    |                                                            |                 |           |            |                |                    |
| 松菜交相         H7N9元常高電機構作業           松菜交相         乾賀菜「加油肉菜「藍油肉菜」都保美、加油菜菜用「「油油肉菜」」           松菜交相         龍尺中菜「「加油肉菜用金属」」           松菜交相         龍尺中菜「「加油肉菜用金属」」           松菜交相         龍尺中菜「「加油肉菜用金属」」           火菜的肉類         天然火菜製造品を開催機構成           火菜的肉類         天然火菜製造品を開催機構成           火菜的肉類         天然火菜製造品を開催機構成           火菜肉肉類         天然火菜製造品を開催した。           火菜肉肉類         天然火菜製造用金属用金属           火菜肉肉類         天然火菜製造用金属 (10 v) 菜、製菓「v) 賞           大菜菜菜用         高量需要要素服用板交回線条           大菜菜菜用         高量需要要素服用板交回線条           大菜菜菜用         高量需要素服用板交回線条           大菜菜菜菜用         「「加菜菜菜菜」           大菜菜菜菜         高量需要素           大菜菜菜菜         「「「」」、 (1)」、 (1)」、 (1)」、 (1)」、 (1)」、 (1)」、 (1)」、 (1)」、 (1)」 (1)」           「「」」」、 (1)」、 (1)」、 (1)」、 (1)」、 (1)」、 (1)」、 (1)」、 (1)」、 (1)」、 (1)」、 (1)」、 (1)」、 (1)」、 (1)」、 (1)」、 (1)」           「「」」」、 (1)」、 (1)」、 (1)」、 (1)」、 (1)」         (1)」、 (1)」、 (1)」、 (1)」、 (1)」、 (1)」、 (1)」、 (1)」、 (1)」、 (1)」           「」」」         (1)」、 (1)」、 (1)」、 (1)」         (1)」、 (1)」、 (1)」、 (1)」、 (1)」、 (1)」           「」」」         (1)」、 (1)」         (1)」         (1)」         (1)」         (1)」         (1)」         (1)」         (1)」         (1)」         (1)」         (1)」         (1)」                                                                                                    | 夜報TF末一見夜<br>類別                                                                                                    | 子系统名稱                                                      |                 |           | 備註         |                |                    |
| 化氯化金属         教育案「加速防衛」=氯化物中毒集集」為品類依款行成集風報         請於常地方將等集集!           化氯化金属         副用中間「名量的安容符会報集」算到整整条號         建築中毒有回発報           火馬約加減         大熱火車及進過編系號         「           火馬約加減         大熱火車及進過編系號            化氯化金属         第名運動電影系            化氯化金属         第名運動電影響影響和電影電影響影響            化氯化金属         第名運動電影響影響和電影響影響            化氯化金属         第名運動電影響影響            化氯化金属         第名編集            化氯化金属         第名編集            化氯化金属         第名編集集集            化氯化金属         第名編集            化氯化金属         第名編集            化氯化金属         (1) 「美、影響「」」」」                                                                                                    | 校園安全類                                                                                                    | H7N9流感疫情通報作業                                               |                 |           |            |                |                    |
| 収置欠益項         展用中留「包屋登録申集報義」算程登録条括         発展中専門回発報           災害約取項         天然災高災備益機業括            災害約取項         天然災高災備益機業括            災害約取項         天然災高災備益            収置空道         第名屋管着部局部を交流商業系            収置公理項         第名屋管着部局部を交流商業系            火塩改量項         第名屋管着部局部を交流商業系            火塩         第日・第日・1/1頁・有算量示[10] (美) 影響[10] 頁            (名を理論) (信約交互換素) (信約登支店) (信約登支店) (目約量支入数:2)           (名を理論) (注約文合資金) 3443-7865           (日本の単工) (信約交互換素) (信約支払数:7200 / 3343-7865           (日本の単工) (信約支払数:7200 / 3343-7865           (日本の単工) (日本の単工) (日本の単工) (日本の単工) (日本の単二) (日本の単二) (日本の単                                                                                                    | 校園安全類                                                                                                    | 教商部「加強防範一氧化碳中毒宣導」各級學校執行成果回                                 | 1 #8            |           | 請於規定內時間填寫! |                |                    |
| 火車防加車         天然火車及着車整備条約           火車防加車         天然火車及着空線条約           位置交車         着電量着影響地交空線条約           住国を全車         着電量着影響地交空線条約           住国を全車         着電量着影響地交空線条約           住国を全車         【福和電影型の電気の           住国を全車         【福和電影型の電気の           住国を全車         【福和電影型の電気の           「福和電力の         111 車・海車車           「福和電力の         3343-7865           福田三市         福田三市           「日本市         福田三市           「日本市         福田三市           「日本市         福田三市           「日本市         福田三市           「日本市         福田三市           「日本市         福田三市           「日本市         福田三市           「日本市         福田三市           「日本市         福田三市           「日本市         福田三市           「日本市         日本市           「日本市         日本市           「日本市         日本市           「日本市         日本市           「日本市         日本市           「日本市         日本市           「日本         日本           「日本         日本           「日本         日本           「日本         日本           「日本                                                                                                    | 校園安全類                                                                                                    | 國民中學「校園治安事件典報表」資料登錄条統                                      |                 |           | 限圖中每周四填報   |                |                    |
| 火車約 (元秋火車整電回線 + 6)                                                                                                    | 災害防救華                                                                                                    | 天然災害災損及停課通報条統                                              |                 |           |            |                |                    |
| 牧園安全理 高星監察整新業板安高級会共     共 6 閲覧科 - 第 / / 1 頁 - 每頁 載示 10 → 第, 到版 1 → 頁     (26.6 程合合) ( 道航安会会会) ( 当前校会会会) ( 当前校会会会) ( 当前校社( の)     (26.6 程合合) ( 道航安会会会) ( 当前校社( の)     (26.6 程合合) ( 道航安会会会) ( 当前校社( の)     (26.6 程合合) ( 当前校社( の)     (26.6 程合合) ( 当前校社( の)     (26.6 程合) ( 当前校社( の)     (26.6 程合) ( 当前校社( の)     (26.6 程合) ( 当前校社( の)     (26.6 程合) ( 当前校社( の)     (26.6 程合) ( 当前校社( の)     (26.6 程合) ( 当前校社( の)     (26.6 程合) ( 当前校社( の)     (26.6 程合) ( 当前校社( の)     (26.6 程合) ( 到校社( の)     (26.6 程合) ( 当前校社( の)     (26.6 程合) ( 当前校社( の)     (26.6 Tel)     (26.6 Tel)                                                                                                    | 災害防救華                                                                                                    | 天然災害塾備回報条約                                                 |                 |           |            |                |                    |
| 共6 審賞科 - 賞 1 / 1 頁 - 毎頁 要示 10 - 単 乳 装 1 - > 頁<br>【251.世室句】【資訊安全室合】【集陶研記版】<br>を受中心地址:(100-50)出た市忠亨重数1段17234년   備頁:① (12/3347/920 - 3343-7663<br>第19 <u>年9月1日   新聞是前</u> : 19(12/3347/920 - 3343-7663<br>第19 <u>年9月1日   新聞是前</u> : 19(12/3347)<br>第19月1日<br>第19月1日<br>第19月11日<br>第19月1日<br>第19月1日<br>第19月1日<br>第19月1日<br>第19月1日<br>第19月1                                                                                 | 校園安全類                                                                                                    | 赛假篮春節期間校安回報条统                                              |                 |           |            |                |                    |
| 大の単品は「夏ノノエロ・号声単小」での「単二共声」での「東<br>【移転電音会】【京阪安全宣告】【単物研究所】<br>「空中心地址:(100-50)出北市忠等専調1段172號4億 備賞:① (12)3343-7920 × 3343-7863<br>第111日<br>第111日<br>第11日日<br>第111日<br>第1111日<br>第111日 |                                                                                                    | 十と諸帝的、帝・ノイヨ、帝王                                             |                 | -         |            |                |                    |
| 【移転電音】【預款安全言為】【無助確説研】<br>整要中心地址:(100-50)低沈市思考要到1段172数4後 備賞:① (123)345-7920 + 3343-7865<br>調査 <u>年度可言意 服長直賞</u> : service号chylindo.com.tw<br>高能通用internet.Explorer/DULL技术,要要最及新研究D04758                                                                                                    |                                                                                                    | 六0単具431 英 1/1 其 1 英 B                                      |                 | A         |            |                |                    |
| 【名も世言言】【第前理名法言】【第前理名法言】【第前理名法言】<br>「教育中心世社:(100-50)(台北市忠亨東語)(長1728)4頃 備賞: ① (02)(5314:7920 + 3343-7865<br>第29年心世社:(100-50)(台北市忠亨東語)(長1728)4頃 備賞: ① (02)(5314:7920 + 3343-7865<br>第29年心世社:(100-50)(台北市忠亨東語)(長1728)4頃<br>第29年心世社:(100-50)(台北市忠亨東語)(長1728)4頃<br>第29年心世社:(100-50)(台北市忠亨東語)(長1728)4頃<br>第29年心世社:(100-50)(台北市忠亨東語)(長1728)4頃<br>第29年心世社:(100-50)(台北市忠亨東語)(長1728)4頃<br>第29年心世社:(100-50)(台北市忠亨東語)(長1728)4頃<br>第29年心世社:(100-50)(台北市忠亨東語)(長1728)4頃<br>第29年心世社:(100-50)(台北市忠亨東語)(長1728)4頃<br>第29年心世社:(100-50)(台北市忠亨東語)(長1728)4頃<br>第29年心世社:(100-50)(台北市忠宇東語)(長1728)4頃<br>第29年心世社:(100-50)(台北市忠宇東語)(長1728)4頃<br>第29年心世社:(100-50)(台北市忠亨東語)(長1728)4頃<br>第29年心世社:(100-50)(台北市忠宇東語)(長1728)4頃<br>第29年心世社:(100-50)(台北市忠宇東語)(長1728)4頃<br>第29年心世社:(100-50)(台北市忠宇東語)(長1728)4년<br>第29年心世社:(100-50)(台北市忠宇東語)(長1728)4년<br>第29年心世社:(100-50)(台北市忠王)(日本田忠世祖)(日本田忠田忠世王)(日本田田田田田田田田田田田田田田田田田田田田田田田田田田田田田田田田田田田田                                                                                                    |                                                                                                    |                                                            |                 |           |            |                |                    |
| S 学中心地定: (100-50) たかた考案担当は2724k4 構真: C) (02,0343-7620 + 3343-7655     室腔与項下型 脳を描述: serviceのchylmfo.com.tw     国際共振行: 2025 日前使上人数: 2     国際共振行: 2025 日前使上人数: 2     国際共振行: 2025 日前使上人数: 2     国際共振行: 2025 日前使上人数: 2     国際共振行: 2025 日前使上人数: 2     国際共振行: 2025 (17205 日前使上人数: 2     国際共振行: 2025 (17205 日前使用)     国際共振行: 2025 (17205 日前使用)     国際共振行: 2025 (17205 日前使用)     国際共振行: 2025 (17205 日前使用)     国際共振行: 2025 (17205 日前使用)     国際共振行: 2025 (17205 日前使用)     国際共振行: 2025 (17205 日前使用)     国際共振行: 2     国際共振行: 2     国际研研研研研研研研研研研研研研研研研研研研研研研研研研研研研研研研研                                                                                                    | 824.                                                                                                    | 【陽私權宣告】【資訊安全                                               | 直告】【無障礙説明】<br>  |           |            |                |                    |
| 編輯提用Internet Explorer7.0以上版本: 書變被及解恢复1024758                                                                                                    | 校安中心地址:(100-50)台北市忠孝東路.<br>諸詢専線下載 服務信箱:service@                                                                                                    | 1段172號4樓 傭真: 🖸 (02)3343-7920、3343-7863<br>Deityinfo.com.tw |                 |           | 灌          | 國雙人次:17208 目前線 | 上人數:2              |
|                                                                                                    | 建罐使用Internet Explorer7.0以上版本,                                                                                                    | ·<br>谢费器及解析度1024*768                                       |                 | -         |            | ●●●● 最後更新日期 20 | 014/01/10          |
|                                                                                                    |                                                                                                    |                                                            |                 | -         | Para       |                | FIN'S              |

# 4. 請點選新增資料(如下圖)。

| 校:           | 8 <b>中</b> |              | 10120000000000000000000000000000000000 | 最新公告           | 相關法相             |                      | ETER I       | Here Cic        | k Here Clok He      |
|--------------|------------|--------------|----------------------------------------|----------------|------------------|----------------------|--------------|-----------------|---------------------|
| alice        | <u> </u>   |              |                                        | 4 JF           | 11100 723 744    |                      |              | 111 979 Ade add |                     |
| <b>1急聯絡人</b> |            |              | 大然災害整備回報                               | 系統             | 教用               | 部校安中心寶訊網 > 表報作業      | > 天然災害整備回報系統 | 5               |                     |
|              |            | 2014 B27     |                                        |                |                  |                      |              |                 |                     |
| 查詢條件刻        |            | 5 JUL 144    |                                        |                |                  |                      |              |                 |                     |
| 股市:          | 新北市 🗸      | 2            |                                        |                | 災害               | 名稱: 全部               | ~            |                 |                     |
| 填報日期:        |            |              | ~                                      |                |                  |                      |              |                 |                     |
|              |            |              |                                        |                | 清空條件 査           | : 20                 |              |                 |                     |
| 天然災害         | 整備回報系      | <b>ķ統一覽表</b> |                                        |                |                  |                      |              |                 | 匯出Excel             |
|              |            | 縣市           | 校名                                     | 災害名稱           | 填報人              | 聯絡電話                 | 手機電話         | 是否完成            | 填報日期                |
| 2修改)         | (二) 田林     | 新北市          | 高中                                     | (模擬訓練)1223颱風災害 | 張                | 02-22498566          | 09           | 是               | 2013-12-23 15:39:04 |
| 2修改)         | (日田林)      | 新北市          | 高中                                     | 小台台            | joyce            | 0987654321           | 0977777777   | Ę.              | 2013-11-19 14:06:52 |
| ②藤改          | (二田林)      | 新北市          | 南中                                     | 小台台            | alice            | <b>9</b> 02-22222227 | 0970121212   | 큔               | 2013-11-14 11:02:04 |
|              |            |              |                                        | 土《蜀黍料,         | 第1 / 1 百, 毎百 顯示  | 10 J 毎 到茶 1 J 声      |              |                 |                     |
|              |            |              |                                        | X0+40          | 8 1/ 1 H . TH M/ |                      |              |                 |                     |
|              |            |              |                                        |                |                  |                      |              |                 |                     |
|              |            |              |                                        | 【陽私桜白          | 告】【資訊安全宣告】       | 【無障礙説明】              |              |                 |                     |

5. 依學校整備情況填報(如下圖),填報完成後按

|                                                                                                    | S.S.S.                                            |                                             |                           |                                              |                | 校安<br>Click H | 即時通<br>tere | 表報作員<br>Click Here |      | 催限管理<br>Click Here |
|----------------------------------------------------------------------------------------------------|---------------------------------------------------|---------------------------------------------|---------------------------|----------------------------------------------|----------------|---------------|-------------|--------------------|------|--------------------|
| 学校: 高中<br>                                                                                                    | 出 校安蘭                                             |                                             | 最新公告                      | 相關法規                                         | 下載專圖           |               | 相關連結        |                    | 研習活動 |                    |
| alice<br>聚急聯络人                                                                                                    | 新增天                                               | 然災害整備回報系                                    | 統                         | 教商部校安中心資訊網 > 表報/                             | 11篇 > 天然災害塾備回報 | 条统 > 新增天约     | ·災害整備回報系统   | 5                  |      |                    |
|                                                                                                    |                                                   |                                             |                           |                                              |                |               |             |                    |      |                    |
| -                                                                                                    |                                                   |                                             |                           |                                              |                |               |             |                    |      |                    |
| 新博克制 執行結果                                                                                                    | 彩油田                                               |                                             |                           |                                              |                |               |             |                    |      |                    |
| 新增資料 執行情界                                                                                                    | 形清里                                               |                                             |                           |                                              |                |               |             |                    |      |                    |
| 新增資料 執行情用                                                                                                    | <sub>形清里</sub><br>回報                              |                                             |                           |                                              |                |               |             |                    |      |                    |
| 新増資料 執行備用<br>新増天然災害整備回<br><sup>換報人資料</sup>                                                                                          | じ海軍                                               |                                             |                           |                                              |                |               |             |                    |      |                    |
| <ul> <li>新増支熱</li> <li>執行保護</li> <li>新増大然災害整備</li> <li>換報人資料</li> <li>9時市:</li> </ul>                                               | <ul> <li>※清単</li> <li>回 報</li> <li>新北市</li> </ul> | ● 校名:                                       | 窗中                        | ○ 造報學制:                                      | • 5+           |               |             |                    |      |                    |
| <ul> <li>新増支熱</li> <li>軟行保持</li> <li>新増ス然災害整備</li> <li>株和人資料</li> <li>● 除市:</li> <li>● 浜椒人姓名:</li> </ul>                            | V済車<br>回報<br>新北市<br>alice                         | <ul> <li>○ 校名:</li> <li>○ 辦公室電話:</li> </ul> | 高中<br><b>6</b> 02-2222227 | <ul> <li>○通報學問:</li> <li>○手機電話:</li> </ul>   | • 2+           |               |             |                    |      |                    |
| <ul> <li>新潟資料</li> <li>新増天然災害整備</li> <li>第44人資料</li> <li>● 熱市:</li> <li>● 焼毛人姓名:</li> </ul>                                         | W海里<br>回報<br>新北市<br>alice                         | <ul> <li>● 校名:</li> <li>● 辦公室電話:</li> </ul> | 資中<br><b>6</b> 02-2222227 | <ul> <li>○ 通報學句:</li> <li>○ 手機電話:</li> </ul> | • #+           |               |             |                    |      |                    |
| 新加賀町         取行第千           新加賀天然災害整備回<br>塔観人資料         ●           ●         第市:           ●         県和人姓名:           ー、道岡県収封本次天然災 | 2] 設<br>前<br>新<br>北市<br>alice書是百己元成防災半備?          | 0 校名:<br>0 脚公室電話:                           | 竇中<br>€ 02-2222227        | <ul> <li>○ 透照發明:</li> <li>○ 手機電話:</li> </ul> | • 2+           |               |             |                    |      |                    |

三、 如填寫災害整備後,發現資料有誤該如何修正?

Q3:如填寫災害整備後,發現資料有誤該如何修正

A3:請依照下列方法步驟操作。

1. 在天然災害整備回報系統中點選執行情形清單

(如下圖)。

| Q:<br>alice          | 高中<br>至     | *        | 校安簡介    | 最新公告           | 相關法        | 見   下載5               | \$6          | 相關連結 | 研習活動                |
|----------------------|-------------|----------|---------|----------------|------------|-----------------------|--------------|------|---------------------|
| 急聯絡人                 |             |          | 天然災害整備回 | 服系統            | 教          | 育部校安中心資訊網 > 表報作業      | ▶ 天然災害整備回報条約 | E    |                     |
| 10 Mar 10 21         |             | (Set 107 |         |                |            |                       |              |      |                     |
| <b>新和日本</b><br>查詢條件道 | [揮          |          |         |                |            |                       |              |      |                     |
| 股市:                  | 新北市 🗸       | ]        |         |                | ж.         | [名稱: 全部               | ~            |      |                     |
| 填報日期:                |             |          | ]~[     |                |            |                       |              |      |                     |
|                      |             |          |         |                | 清空條件 音     | 82 in                 |              |      |                     |
| 5然災害                 | 整備回報系       | 統一覽表     |         |                |            |                       |              |      | 匯出Excel             |
|                      |             | 縣市       | 校名      | 災害名稱           | 填報人        | 聯絡電話                  | 手機電話         | 是否完成 | 填報日期                |
| 2修改)                 | □ 冊林        | 新北市      | 高中      | 海莉融風           | alice      | <b>9</b> 02-22222227  | 0987654321   | 是    | 2014-01-10 12:41:15 |
| 26改                  | <b>⊖</b> ₩₩ | 新北市      | 前中      | (模擬訓練)1223龍風災害 | 38         | 02-22498566           |              | 是    | 2013-12-23 15:39:04 |
| 2修改)                 | ○冊牌         | 新北市      | 高中      | 小台台            | joyce      | 0987654321            | 0977777777   | 큔    | 2013-11-19 14:06:52 |
| 2修改                  | <b>⊖⊞</b> # | 新北市      | 寄中      | 小台台            | alice      | <b>()</b> 02-22222227 | 0970121212   | 윤    | 2013-11-14 11:02:04 |
|                      |             |          |         | 共4筆資料;         | 第1/1頁,每頁顯示 | 10 🗸 筆, 到演 1 🗸 頁      |              |      |                     |
|                      |             |          |         |                |            |                       |              |      |                     |
|                      |             |          |         |                |            |                       |              |      |                     |

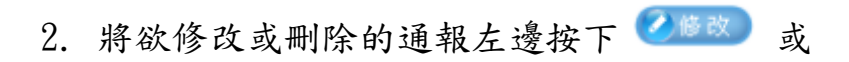

●■▶ 即可(如下圖)。

| net Billion           |            |      | 5        |                |             |                       | Clic           | 起時通<br>Hero s | 餐作業<br>k Here > Clak He |
|-----------------------|------------|------|----------|----------------|-------------|-----------------------|----------------|---------------|-------------------------|
| 异校:                   | ₩ <b>₽</b> | *    | 校安簡介     | 最新公告           | 相關法規        | 1   T#                | 轉區             | 相關連結          | 研習活動                    |
| <u>50106</u><br>緊急聯絡人 |            | Ä    | 天然災害整備回報 | 服系統            | 教育          | 9部校安中心寶訊網 > 表報作       | 罤 > 天然災害鳌備回報条: | ŝ             |                         |
| 新增管科                  | 執行情形       | 活單   |          |                |             |                       |                |               |                         |
| 查詢條件調                 | E 揮        |      |          |                |             |                       |                |               |                         |
| 畦市:                   | 新北市 🗸      | ]    |          |                | 災害          | 24稿: 全部               | ~              |               |                         |
| 填報日期:                 |            |      | ]~[      |                |             |                       |                |               |                         |
|                       |            |      |          |                | 清空條件 査      | i 19                  |                |               |                         |
| 天然災害                  | 整備回報系      | 統一覽表 |          |                |             |                       |                |               | 匯出Excel                 |
| _                     |            | 縣市   | 校名       | 災害名稱           | 填報人         | 聯結電話                  | 手機電話           | 是否完成          | 填報日期                    |
| 2 藤改                  | (日田林)      | 新北市  | 高中       | 海莉颱風           | alice       | <b>()</b> 02-22222227 | 0987654321     | 是             | 2014-01-10 12:41:15     |
| ②修改                   | (二田林)      | 新北市  | 南中       | (模擬訓練)1223颱風災害 | 35          | 02-22498566           |                | 走             | 2013-12-23 15:39:04     |
| ②修改                   | (二田林)      | 新北市  | 高中       | 小台台            | joyce       | 0987654321            | 0977777777     | 是             | 2013-11-19 14:06:52     |
| 创修改                   | (二) 田林     | 新北市  | 高中       | 小台台            | alice       | 02-2222227            | 0970121212     | 是             | 2013-11-14 11:02:04     |
|                       |            |      |          | 共4 筆資料,        | 第1/1頁,每頁顯示  | 10 🗸 筆, 到第 1 🗸 百      |                |               |                         |
|                       |            |      |          |                |             |                       |                |               |                         |
|                       |            |      |          |                |             |                       |                |               |                         |
| 481276                |            |      |          | 【陆私程王          | [音]【資訊安全宣告】 | 【無障礙説明】               |                |               |                         |

四、 重大天然災害災損什麼條件才是有災損?

Q4:重大天然災害災損什麼條件才是有災損?

A4:當您通報時如條件為:

- 1. 有因天然災害造成人員傷亡
- 2. 有因天然災害造成財物受損
- 3. 有因天然災害造成停課

符合以上三個條件其一則是有災損,反之則無

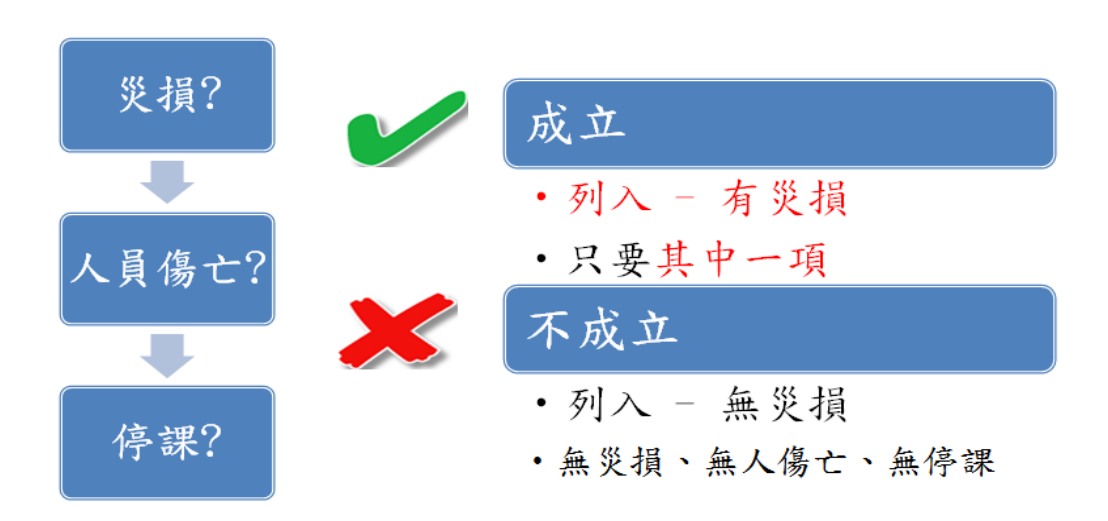

(如下圖)。

五、 用首報通報重大災害(災損),還需要填報頁面的

災損通知嗎?

Q5:如用首報通報重大災害(災損),還需要填報登入頁面上

的災損通知嗎?

※登入頁面上的災損通知(如下圖)

|                                           |                                          | 登入倒數計時:12分98      | 請輸入關鍵字              | 14 合 回首百 & 意見信箱 山 網站單覽      |             |
|-------------------------------------------|------------------------------------------|-------------------|---------------------|-----------------------------|-------------|
| 教育部校園安全暨災害                                | 防救通報處理中心資                                | 訊網                |                     |                             |             |
| A A S A REAL AND A REAL AND A REAL CENTER |                                          |                   |                     |                             | Sec. 1      |
| Bernes And                                |                                          |                   |                     |                             | a series of |
| Et all                                    |                                          |                   | 校安即時通<br>Click Here | 表報作業<br>Cick Here Cick Here |             |
| 學校:<br>alice                              | <b>(小)</b> 書表大日                          |                   | PA                  | 12.9.8                      |             |
| <u>□</u><br>○ 緊急聯絡人                       | 「「「日日日」                                  |                   | 外 分面安全的守            |                             |             |
|                                           |                                          | KULLERE SIL       | aline of            |                             |             |
| MENU LIST<br>導質選躍                         |                                          |                   |                     |                             |             |
| • 校安簡介                                    | 00000                                    | Krhhill -         | KLN C               |                             |             |
| • 校安人力 ※【/提時期続                            | 1103年1日7日7級物書】 ※主情報,1                    | <b>未服</b> 里조海     |                     |                             |             |
| • 最新公告         無災損?                       | 1400 T 1 1 1 1 10 10 10 1 10 10 10 10 10 | ○有○無 送出           |                     |                             |             |
| ◎ 相闢法規 ※【海莉颱風】                            | 尚未填報,請問是否有無災損?                           | 〇 有 〇 無 送出        |                     |                             |             |
| • 下載東區 最新公                                | 公告 電子公告欄                                 |                   |                     |                             |             |
| • 相關連結 日                                  | 期 類別                                     | 標題                |                     | 承辦人                         |             |
| • 研習活動 2014/01/06                         | • 重要公告                                   | 最新消息公佈 跨年元旦安全注意事項 |                     | 吴修文                         |             |
| • FAQ 2014/01/02                          | ? 不重要公告                                  | 春節假期通知            |                     | 吴修文                         |             |
| 2014/01/02                                | 重要公告                                     | 公告測試最新消息test      |                     | 吳修文                         | ~           |

A5:當您用首報直接通報重大災害災損通知(如圖一),通報完

|                                             | 01010/010000                                   | 200                                 |                               |                                  |                         |                         |             | 校安即<br>Click Her |          | 、報作業<br>lick Here     | 權限管理<br>Click Here |
|---------------------------------------------|------------------------------------------------|-------------------------------------|-------------------------------|----------------------------------|-------------------------|-------------------------|-------------|------------------|----------|-----------------------|--------------------|
| 坡: 1                                        | 高中<br>登出                                       | 校安                                  | 窗介                            | 最新公告                             | #                       | 關法規                     | 下載專區        |                  | 相關連結     | 研習活動                  |                    |
| ance<br>紧急聯絡人                               |                                                | 通報)                                 | 青單管理專「                        | 8                                | Ť                       | (育部校安中心資訊網 > 杉          | 2安即時通 > 通報活 | 里管理專區            |          |                       |                    |
| ă #                                         | 督存通報車                                          | 檢視過戰單                               | 事件統整查                         | 語句                               |                         |                         |             |                  |          |                       |                    |
| ă #                                         | 督存通報単                                          | 檢視過報單                               | 事件統整查                         | 2 <b>1</b> 0                     |                         |                         |             |                  |          |                       |                    |
| <b>首 報</b><br>通報清單管                         | 督存通報車<br>理事區                                   | 檢視過戰單                               | 事件統整查                         | (m)                              |                         |                         |             |                  |          | 室前條件                  | 「設定」               |
| 首 報<br>通報清單管<br>注意事項<br>您通報的尋<br>來(http://  | 曾存通報車<br>理專區<br>中中如屬「兒童<br>fec.re.moi.go       | 檢視通報單<br>少年保護事件」<br>v.tw/index.jsp  | ●件統整查<br>(18歳以下)<br>?css=2)進行 | (調)<br>或「安全維護事件」ズ<br>が網路通報,違法者点目 | 2「 遺性 侯害或 張<br>新台幣6千元以上 | 衰(18歳以上)」之類<br>3苗元以下罰鍰! | 別,塵依法於矢     | 미悉後,24小時內        | 通報當地社政主管 | 查前條<br>會機關或至內政部關<br>作 | 中設定<br>ge起         |
| 首 報<br>通報清算管理<br>注意事項<br>您通報的理<br>來(http:// | ·<br>聲存通戰里<br>理專區<br>中壯如屬「兒童<br>feet re.moi.ge | 檢視過報單<br>i少年保護事件」<br>v.tw/index.jsp | 事件統整查<br>(18歳以下)<br>?css=2)進行 | (著<br>或「安全維護事件」。2<br>5鋼路通報,違法者處8 | Z「遺性侵害或漲<br>新台幣6千元以上    | 褒(18歳以上)」之類<br>3蔵元以下罰鍰! | 別,塵依法於矢     | JJ悉後,24小時內       | 通報當地社政主管 | 空前篇<br>微關或至內政部關f      | F設定<br>象c起         |

畢後,首頁上的填報災損通知將會直接消失(如圖二)。

(圖一)

|                                                      | Seport Center          |                |                   |     |
|------------------------------------------------------|------------------------|----------------|-------------------|-----|
|                                                      |                        |                |                   | 通   |
| alice<br>泵会砂结人<br>等實證單                               |                        | 2              |                   |     |
| <ul> <li>校安曲介</li> <li>校安人力</li> <li>最新公告</li> </ul> | ※【(模擬訓練)103年1月<br>無災損? | 月7日7級她震】尚未填報,1 | 問是否有 〇 有 〇 無 区出   |     |
| <ul> <li>相關法規</li> </ul>                             | 最新公告                   | 電子公告欄          |                   |     |
| • 下載專區                                               | 日期                     | 類別             | 長題                | 承辦人 |
| • 相關連結                                               | 2014/01/06             | 重要公告           | 最新消息公佈 跨年元旦安全注意事項 | 吴修文 |
| • 研習活動                                               | 2014/01/02             | 不重要公告          | 春節假期通知            | 吴修文 |
| • FAO                                                | 2014/01/02             | 重要公告           | 公告測試最新消息test      | 吳修文 |
| - Mile                                               |                        |                |                   |     |

(圖二)

六、若發生重大災害,但學校並無災損情形發生,還需

要填報嗎?

Q6 若發生重大災害,但學校畢無災損情形發生,還需要填報嗎?

A6 若學校無災損情形發生,還是需要填報。若無災損則點選「無」後送出,即完成無災損之通報。

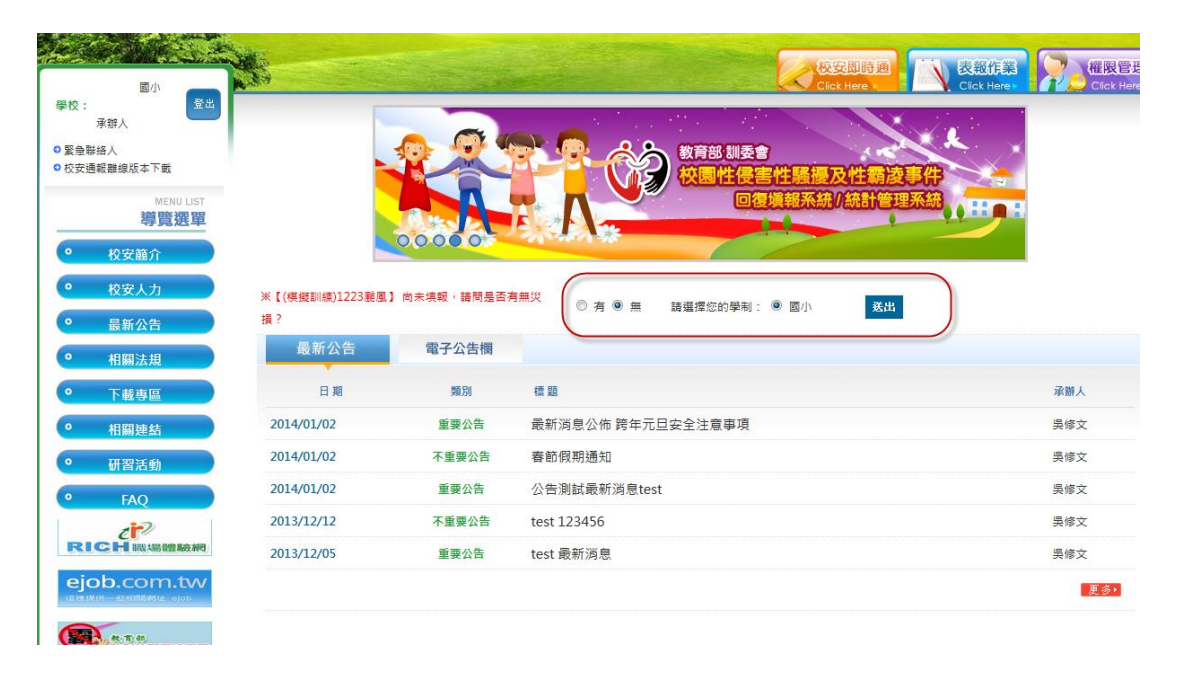

#### 六、 該如何區分一般災害與重大災害?

Q6:該如何區分一般天然災害與重大災害?

A6:當不是由教育部發佈的重大災害,則可通報天然災害。 例:連日大雨造成〇〇國小地下室淹水,此區域性災害即可 依天然災害事件方式通報。